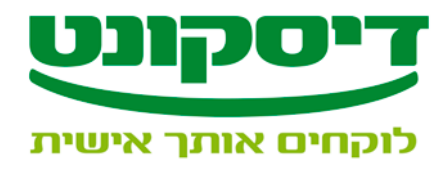

## הוראות הורדה והתקנת תוכנת תד"מ

- 1. לחץ על הקישור <u>"הורדת תוכנת תד"מ"</u>
- 2. במידה ותופיע ההודעה "security warninig" אזהרת אבטחה", לחץ "yes" \ "כן"
- **כדי לסייע בהגנה "...**" לחץ עליה. "**...**" לחץ עליה.
  - 4. בחר "download file" בחר "4

תתקבל ההודעה "?Do you want to Run or save this file" אים ברצונך להפעיל או לשמור קובץ זה? "

- 5. לחץ "Run" \"הפעל"
- לחץ ", לחק "אזהרת אבטחה" ("Internet explorer security warning ") אזהרת אבטחה", לחץ 6. הפעל" ("Run"
  - 7. לחץ על "Browse" ובחר את הנתיב שברצונך לשמור את תוכנת תד"מ, רצוי לבחור כונן רשת.
    - 8. לחץ **"Unzip**"
      - 9. לחץ **"ok**
      - 10.לחץ **"close**"
    - . 11. לחץ על אייקון **"המחשב שלי**" בשולחן העבודה
      - 12.כנס לתיקיית TADAM שנוצרה בנתיב הנבחר.
    - .13. הפעל את הקובץ "DCClient", ע"י לחיצה כפולה.
- .14. קרא את תנאי הרישיון, במידה והתנאים מקובלים עליך סמן כי קראת את תוכנו ולחץ על "אישור".
  - 15. על שולחן העבודה נוצר אייקון של תוכנת "one click transfer"
  - 15.1 עמוד על האייקון , לחץ על הכפתור הימני של העכבר ובחר "שנה שם "
    - 15.2 הקלד **"תד"מ דיסקונט"**